# MANUAL DE ALTA Y BAJA DE ASIGNATURAS CUATRIMESTRAL Otoño 2018

## iRealízala en línea! **Uni**soft

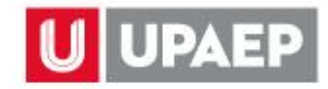

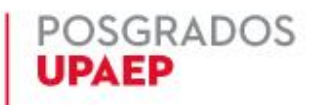

Si requieres eliminar o agregar alguna asignatura a tu carga de periodo académico, a continuación, te indicamos el procedimiento:

## Alta de asignaturas.

Para dar de **alta** una asignatura en el periodo **otoño 2018** en esta aplicación, es importante que ya estés **inscrito** en al menos una asignatura.

Ingresar a la página de UPAEP (<u>www.upaep.mx)</u> y en la parte superior derecha de la pantalla dar clic en "ACCESO":

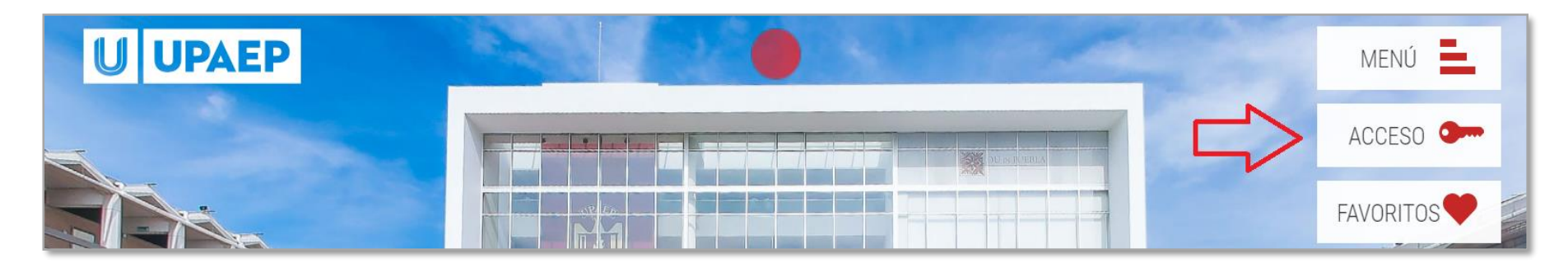

#### **2** Posteriormente dar clic en "**Estudiantes**".

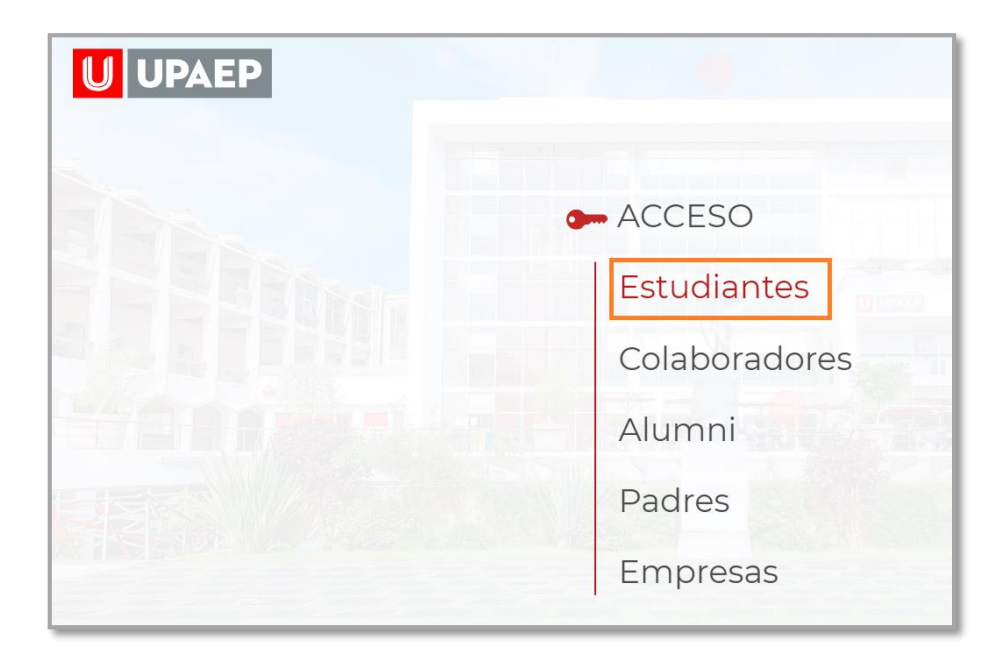

#### 3 A continuación, dar clic en el icono de UNISOFT:

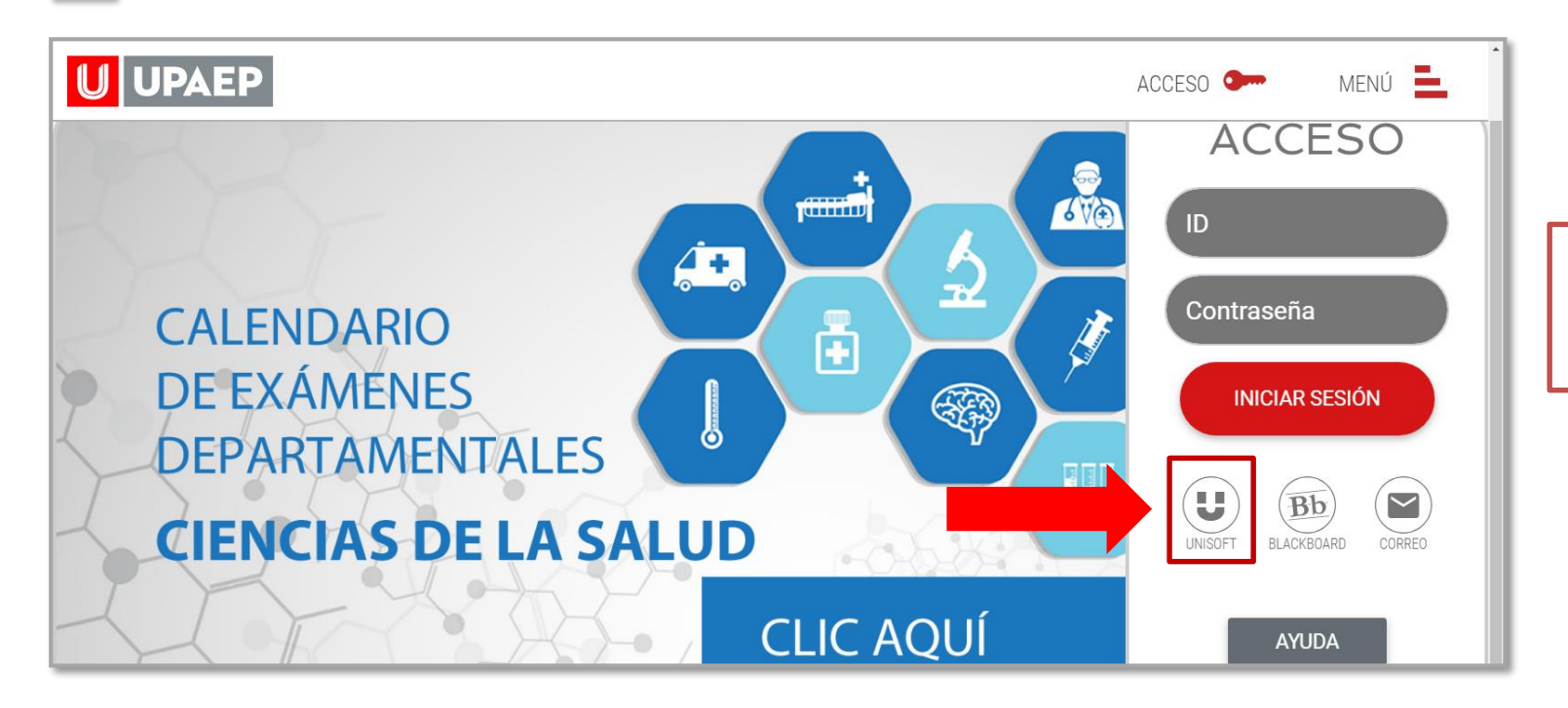

Puedes ingresar directamente desde el siguiente link: : http://academico.upaep.mx/

• Para ingresar a UNISOFT debes introducir tu ID y contraseña en mayúsculas.

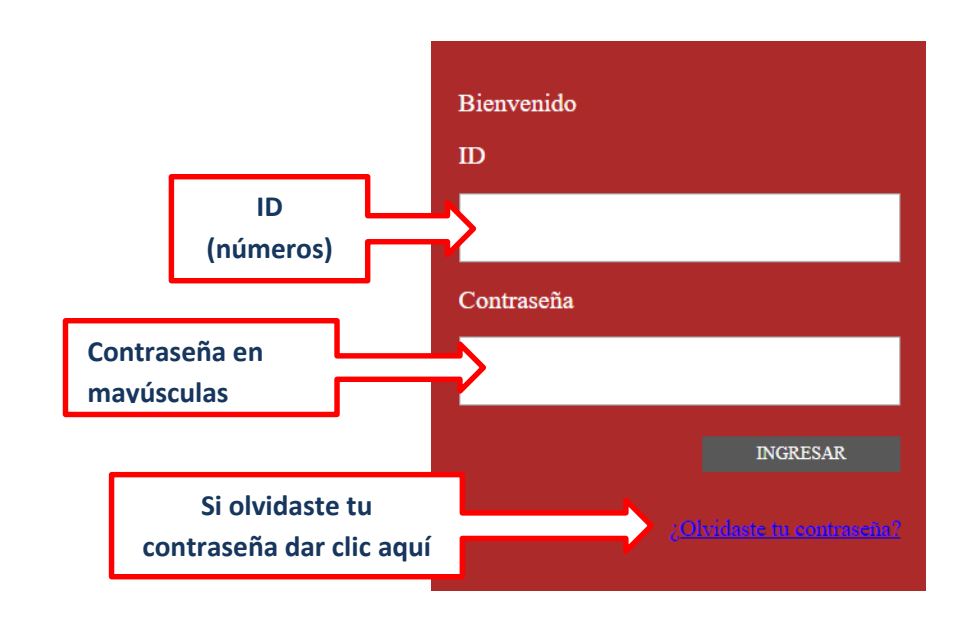

Si requieres asesoría comunícate al **CENTRO DE ATENCIÓN A USUARIOS UPAEP (CAU):** Tel. **309-94-11 E-mail:** <u>cau@upaep.mx</u> 4

| <b>U</b> UPAEP               |
|------------------------------|
|                              |
| Admisiones »                 |
| Becas »                      |
| Control Escolar »            |
| → Kardex                     |
| ➔ Listado Planes de Estudio  |
| ➔ Periodos Academicos        |
| → Alta y Baja de Asignaturas |
| → Digito verificador         |
| ➔ Estatus de Reinscripción   |

5 Posteriormente te aparecerá la siguiente pantalla, en la sección grupos seleccionados encontrarás las asignaturas que ya inscribiste.

| Alta y B  | aja de Asignaturas ×                              |          |              |               |            |              |     |            |            |       |
|-----------|---------------------------------------------------|----------|--------------|---------------|------------|--------------|-----|------------|------------|-------|
| Crear h   | norario Kárdex                                    |          |              |               |            |              |     |            |            | ,     |
|           | ASIGNATURAS                                       |          |              |               | GR         | UPOS OFERTAL | 005 |            |            |       |
| DA DO     | OBLE CLIC PARA MOSTRAR LOS GRUPOS DIS             | PONIBLES | O DA DO      | DBLE CLIC PAR | A DAR DE A | LTA          |     |            |            |       |
| CLAVE     | NOMBRE                                            |          | CLAVE        | NOMBRE        |            |              |     | GRUPO M    | IODALII    | L     |
| LOG555    | LOGÍSTICA DE LOS NEGOCIOS ELECTRÓNICOS            | · ·      |              |               |            |              |     |            |            |       |
| HUM560    | LIDERAZGO Y MISIÓN DE SERVICIO                    |          |              |               |            |              |     |            |            |       |
| LOG550    | ABASTECIMIENTO Y ADMINISTRACIÓN DE<br>INVENTARIOS |          |              |               |            |              |     |            |            |       |
|           |                                                   |          | GRUPOS SELEC | CIONADOS      |            |              |     |            |            |       |
| EN KARDEX | ALTA                                              | A        |              |               | BA         | JA           |     |            |            |       |
|           | OBLE CLIC PARA DAR DE BAJA                        |          |              |               |            |              |     |            |            |       |
| CLAVE     | NOMBRE                                            | GRUPO    | L            | М             | MI         | J            | v   | S          | PROFE      | SOR   |
| HUM560    | LIDERAZGO Y MISIÓN DE SERVICIO                    | 1        | -            | -             | -          | -            | -   | 08:00-14:0 | IO JOSE HE | ECTOF |

- Del **lado izquierdo** encontrarás **en amarillo** las asignaturas que **puedes cursar y están disponibles**. Al dar doble clic sobre alguna de ellas, te mostrará del **lado derecho los grupos disponibles** y podrás visualizar al catedrático arrastrando hacia la derecha la barra de desplazamiento.
  - Si encuentras alguna asignatura en color **rojo** significa que ya supero su cupo máximo y no podrás inscribirla.

| Alta y B | aja de Asignaturas ×                       |    |      |            |               |           |             |                      |   |
|----------|--------------------------------------------|----|------|------------|---------------|-----------|-------------|----------------------|---|
| Crear h  | orario Kárdex                              |    |      |            |               |           |             |                      |   |
|          | ASIGNATURAS                                |    |      |            |               | GRUPC     | OS OFERTADO | S                    |   |
| DA DO    | BLE CLIC PARA MOSTRAR LOS GRUPOS DISPONIBL | ES | 2    | DA DOBLE   | CLIC PARA DAI | R DE ALTA | l .         |                      |   |
| CLAVE    | NOMBRE                                     |    |      | MI         | J             | V         | S           | PROFESOR             |   |
| LOG554   | DISEÑO DE REDES DE DISTRIBUCIÓN            | ^  | 2:00 | -          | 19:00-22:00   | -         | -           | PATRICIA CANO OLIVOS |   |
| LOG557   | FUNDAMENTOS DE LA CADENA DE SUMINISTRO     |    |      |            |               |           |             |                      |   |
| MAD554   | INVESTIGACIÓN DE OPERACIONES               |    |      |            |               |           |             |                      |   |
| TEM551   | PROYECTO PROFESIONAL                       | ~  | <    | Barra de d | esplazamiento | •         |             |                      | > |

Ya que hayas seleccionado la asignatura que darás de alta, dar doble clic sobre la misma y posteriormente aparecerá en la sección "Grupos seleccionados" en color verde.

| _  |               |                                        |        |               |             |    |             |   |             |             |
|----|---------------|----------------------------------------|--------|---------------|-------------|----|-------------|---|-------------|-------------|
| L. | OG557         | FUNDAMENTOS DE LA CADENA DE SUMINISTRO |        |               |             |    |             |   |             |             |
| т  | EM551         | PROYECTO PROFESIONAL                   | $\sim$ |               |             |    |             |   |             | >           |
|    |               |                                        |        | GRUPOS SELECO | CIONADOS    |    |             |   |             |             |
| EN | KARDEX        | ALTA                                   |        |               |             |    | BAJA        |   |             |             |
| Į. | DA DOBI       | LE CLIC PARA DAR DE BAJA               |        |               |             |    |             |   |             |             |
| С  | LAVE          | NOMBRE                                 | GRUPO  | ) L           | М           | MI | J           | V | S           | PROFESOR    |
| н  | JM560         | LIDERAZGO Y MISIÓN DE SERVICIO         | 1      | -             | -           | -  | -           | - | 08:00-14:00 | JOSE HECTOF |
| LC | <b>0G</b> 557 | FUNDAMENTOS DE LA CADENA DE SUMINISTRO | 1      | -             | 19:00-22:00 |    | 19:00-22:00 |   | -           |             |
|    |               |                                        |        |               |             |    |             |   |             |             |

Si quieres dar de alta más asignaturas hay que repetir el procedimiento, si quieres eliminar una materia que hayas seleccionado debes dar clic sobre la asignatura en color verde.

Una vez que tengas todas las asignaturas que deseas cursar en Grupos seleccionados, debes dar clic en "Guardar cambios"

| TEM551    | PROYECTO PROFESIONAL                   | ~     | < |             |            |             |      |             | >                                  |
|-----------|----------------------------------------|-------|---|-------------|------------|-------------|------|-------------|------------------------------------|
|           |                                        |       |   | GRUPOS SEL  | ECCIONADOS |             |      |             |                                    |
| EN KARDEX |                                        | ALTA  |   |             |            |             | BAJA |             |                                    |
| O DA DOE  | BLE CLIC PARA DAR DE BAJA              |       |   |             |            |             |      |             |                                    |
| CLAVE     | NOMBRE                                 | GRUPO | L | м           | MI         | J           | V    | S           | PROFESOR                           |
| HUM560    | LIDERAZGO Y MISIÓN DE SERVICIO         | 1     | - | -           | -          | -           | -    | 08:00-14:00 | JOSE HECTOR VICENTE MENESES GALVAN |
| LOG557    | FUNDAMENTOS DE LA CADENA DE SUMINISTRO | 1     | - | 19:00-22:00 | -          | 19:00-22:00 | -    | -           |                                    |
| <         |                                        |       |   |             |            |             |      |             | >                                  |
|           |                                        |       |   |             |            |             |      |             | Borrar cambios Guardar cambios     |

• Para confirmar tu proceso, dar clic en "SI":

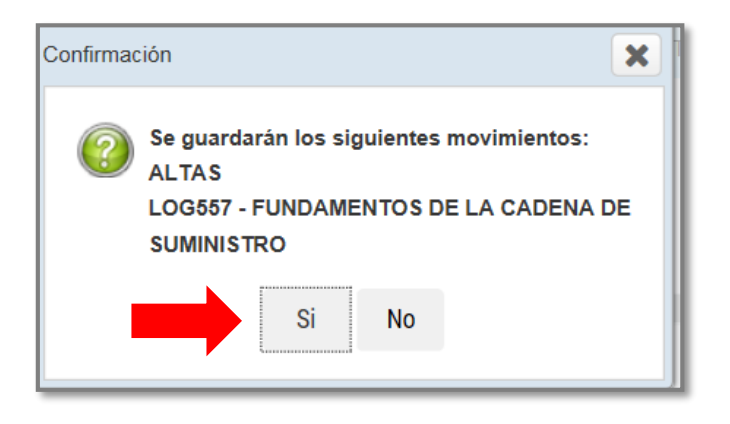

8

9 En seguida, te aparecerá la **fajilla** con el cargo correspondiente de la asignatura que se dio de alta:

|                                       |                 |                                                                  |                 |                                 |                         |    |                       |        | r                     | ajila | ue n | aten                |
|---------------------------------------|-----------------|------------------------------------------------------------------|-----------------|---------------------------------|-------------------------|----|-----------------------|--------|-----------------------|-------|------|---------------------|
| Sistema                               | 0               | 116                                                              |                 | Periodo                         | otoño 2018              |    | Fech                  | a Insc | ripció                | n:    |      |                     |
| Facultad                              | d/Escu          | iela:                                                            |                 |                                 |                         |    | Hora                  | Inscri | ipción                |       |      |                     |
| Matricul                              | la:             | N                                                                | Nombre:         |                                 |                         |    |                       |        | ID:                   |       |      |                     |
|                                       |                 |                                                                  |                 |                                 |                         |    |                       |        | Alt                   | tas v | Baia | 1S.                 |
| ALTAS                                 |                 |                                                                  |                 |                                 |                         |    |                       |        |                       |       |      |                     |
| Clave                                 | Gро             | Nombre                                                           |                 | Cate                            | edrático                | LU | MA                    | мі     | JU                    | VI    | SA   | CR                  |
| ALTAS<br>Clave                        | Gpo<br>1        | Nombre<br>FUNDAMENTOS DE LA CADENA DE<br>SUMINISTRO              | E PATR          | Cate                            | edrático<br>os          | LU | MA<br>19:00-<br>22:00 | MI     | JU<br>19:00-<br>22:00 | VI    | SA   | <b>CR</b> 7         |
| ALTAS<br>Clave                        | Gpo<br>1        | Nombre<br>FUNDAMENTOS DE LA CADENA DE<br>SUMINISTRO              | E PATR<br>Total | Cate<br>SCIA CANO OLIV          | edrático                | LU | MA<br>19:00-<br>22:00 | MI     | JU<br>19:00-<br>22:00 | VI    | SA   | <b>CR</b><br>7      |
| ALTAS<br>Clave                        | Gpo<br>1        | Nombre<br>FUNDAMENTOS DE LA CADENA DE<br>SUMINISTRO              | E PATR<br>Total | Cate                            | edrático<br>os          | LU | MA<br>19:00-<br>22:00 | MI     | JU<br>19:00-<br>22:00 | VI    | SA   | <b>CR</b><br>7<br>7 |
| ALTAS<br>Clave<br>LOG557<br>Movimient | Gpo<br>1<br>tos | Nombre<br>FUNDAMENTOS DE LA CADENA DE<br>SUMINISTRO<br>Servicios | E PATR<br>Total | Cate<br>ICIA CANO OLIV<br>Cargo | edrático<br>os<br>Abono | LU | MA<br>19:00-<br>22:00 | MI     | JU<br>19:00-<br>22:00 | VI    | SA   | <b>CR</b><br>7<br>7 |

Conserva tu fajilla para cualquier duda o aclaración.

## Baja de asignaturas.

Para dar de **baja** una asignatura en el periodo **otoño 2018** en esta aplicación, es importante que ya estés inscrito en al menos dos asignaturas.

La baja de asignaturas tiene un costo de un crédito por cada asignatura, el cual se cargará a tu estado de cuenta.

Ingresar a la página de UPAEP (<u>www.upaep.mx)</u> y en la parte superior derecha de la pantalla dar clic en "ACCESO":

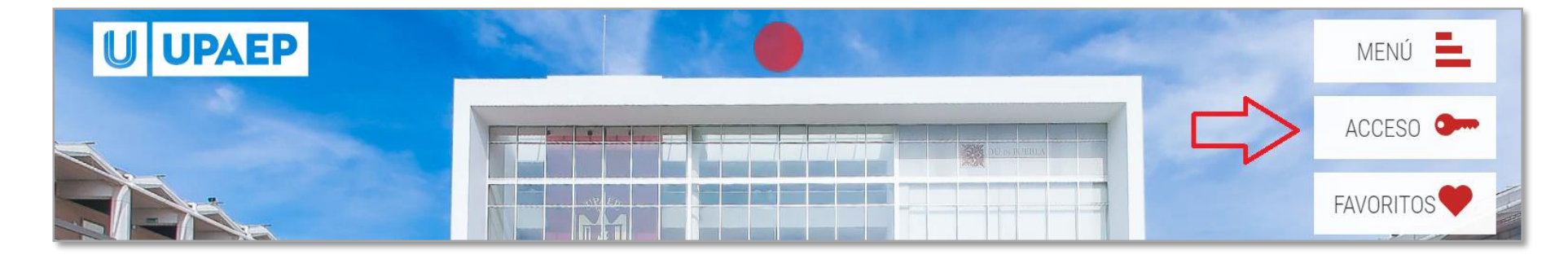

#### 2 Posteriormente dar clic en "Estudiantes".

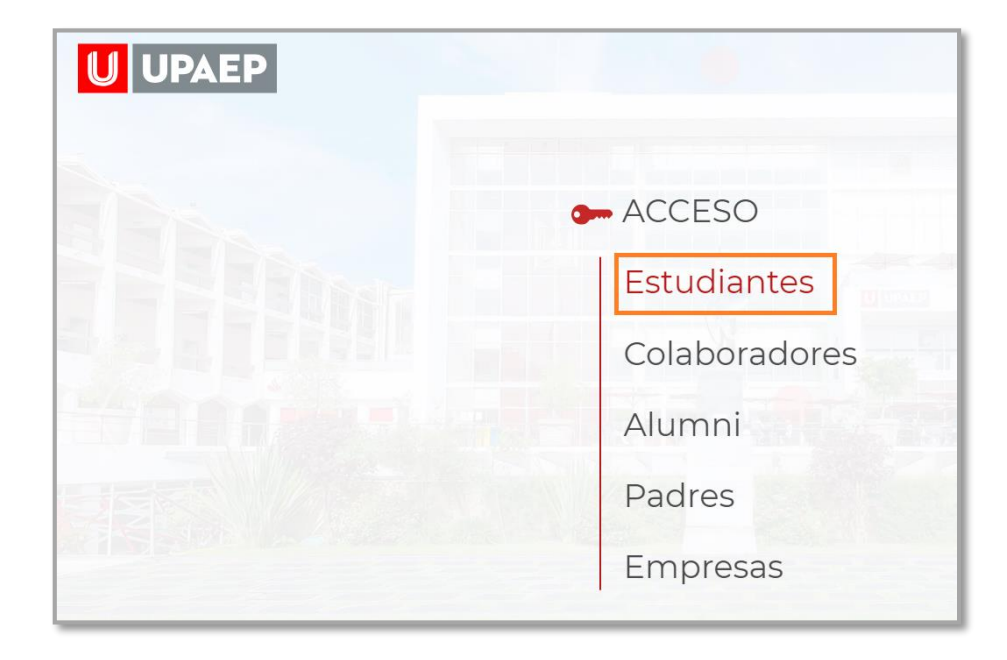

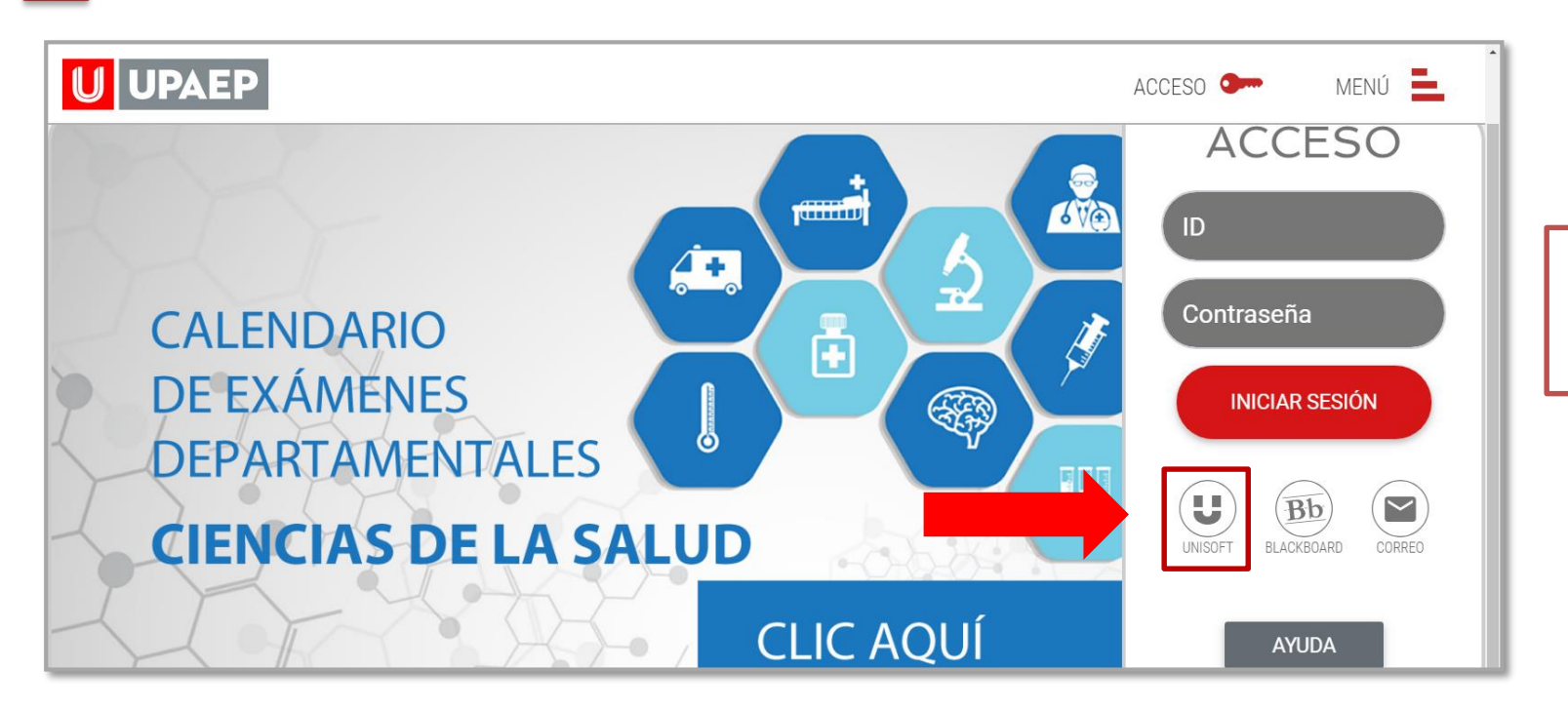

Puedes ingresar directamente desde el siguiente link: : http://academico.upaep.mx/

• Para ingresar a UNISOFT debes introducir tu ID y contraseña en mayúsculas.

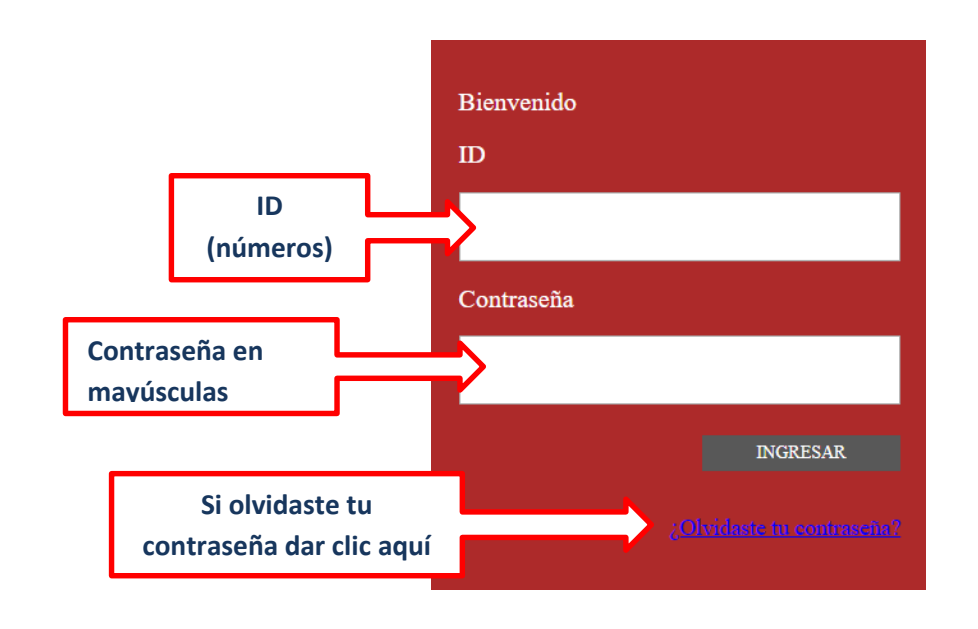

Si requieres asesoría comunícate al **CENTRO DE ATENCIÓN A USUARIOS UPAEP (CAU):** Tel. **309-94-11 E-mail:** <u>cau@upaep.mx</u>

| UPAEP                        |
|------------------------------|
|                              |
| Admisiones »                 |
| Becas »                      |
| Control Escolar »            |
| → Kardex                     |
| ➔ Listado Planes de Estudio  |
| → Periodos Academicos        |
| → Alta y Baja de Asignaturas |
| ➔ Digito verificador         |
| ➔ Estatus de Reinscripción   |

Posteriormente te aparecerá la siguiente pantalla y deberás dar clic en "**Realizar altas y bajas**"

4

5

| Alta y   | Baja de  | Asignaturas ×                                                |                 |
|----------|----------|--------------------------------------------------------------|-----------------|
| SE       | LECCIONE | UNA MATRÍCULA VALIDA                                         |                 |
| MATRICU  | ESCUELA  | DESCRIPCIÓN                                                  |                 |
| 19100346 | 1160191  | MAESTRIA EN LOGISTICA Y DIRECCION DE LA CADENA DE SUMINISTRO |                 |
|          |          | Realizar altas y bajas                                       | Imprmir Fajilla |

En la parte inferior de la pantalla en la sección "Grupos seleccionados" aparecerán las asignaturas en las que estás inscrito, al querer dar de baja una asignatura sólo debes dar clic sobre de ella y automáticamente se pondrá en color naranja.

| ITI561    | SISTEMAS EMPRESARIALES                 |            | <       |             |    |             |   | >  |
|-----------|----------------------------------------|------------|---------|-------------|----|-------------|---|----|
|           | GRU                                    | POS SELECC | IONADOS |             |    |             |   |    |
| EN KARDEX | ALTA                                   |            |         | BAJA        |    |             |   |    |
| DA DOB    | LE CLIC PARA DAR DE BAJA               |            |         |             |    |             |   |    |
| CLAVE     | NOMBRE                                 | GRUPO      | L       | м           | MI | J           | V |    |
| HUM560    | LIDERAZGO Y MISIÓN DE SERVICIO         | 1          | -       | -           | -  | -           | - | 0; |
| LOG557    | FUNDAMENTOS DE LA CADENA DE SUMINISTRO | 1          | -       | 19:00-22:00 | -  | 19:00-22:00 | - |    |

7

Ya que hayas seleccionado la asignatura o asignaturas que quieras dar de baja, dar clic en "Guardar cambios".

| ITI561    | SISTEMAS EMPRESARIALES                 | $\checkmark$ |   |             |            |             |      |             |                                    |
|-----------|----------------------------------------|--------------|---|-------------|------------|-------------|------|-------------|------------------------------------|
| TEMEEN    |                                        |              | < |             |            |             |      |             | >                                  |
|           |                                        |              |   | GRUPOS SEL  | ECCIONADOS |             |      |             |                                    |
| EN KARDEX |                                        | ALTA         | - |             |            |             | BAJA |             |                                    |
| 🔉 DA DO   | DBLE CLIC PARA DAR DE BAJA             |              |   |             |            |             |      |             |                                    |
| CLAVE     | NOMBRE                                 | GRUPO        | L | М           | MI         | J           | v    | S           | PROFESOR                           |
| HUM560    | LIDERAZGO Y MISIÓN DE SERVICIO         | 1            | - | -           | -          | -           | -    | 08:00-14:00 | JOSE HECTOR VICENTE MENESES GALVAN |
| LOG557    | FUNDAMENTOS DE LA CADENA DE SUMINISTRO | 1            | - | 19:00-22:00 | -          | 19:00-22:00 | -    | -           | PATRICIA CANO OLIVOS               |
|           |                                        |              |   |             |            |             |      |             |                                    |
|           |                                        |              |   |             |            |             |      |             |                                    |
| <         |                                        |              |   |             |            |             |      |             | <b>—</b> ,                         |
|           |                                        |              |   |             |            |             |      |             | Borrar cambios Guardar cambios     |
|           |                                        |              |   |             |            |             |      |             |                                    |

• Para confirmar tu proceso dar clic en "SI"

8

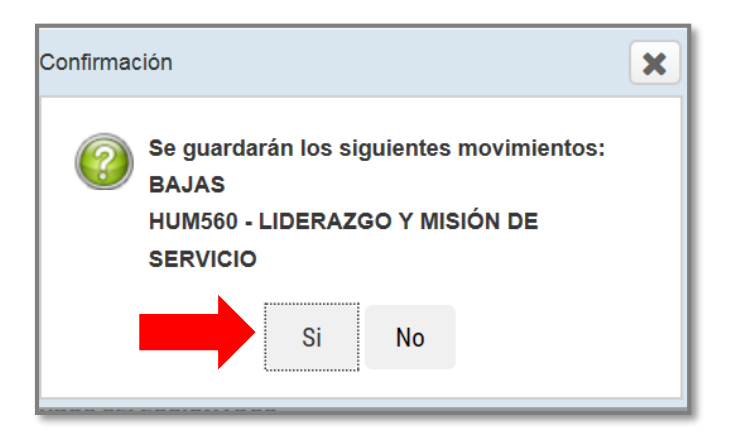

En seguida, te aparecerá la fajilla con el cargo correspondiente de la asignatura que se dio de baja:

| <mark>U</mark> U | JPAE   | PU                             | NIVERS         | IDAD POF      | PULAR AUTÓNO      | MAE | DEL  | EST    | ADC<br>F | D DE<br>ajilla | E PU<br>de N | IEBL<br>Iateri |
|------------------|--------|--------------------------------|----------------|---------------|-------------------|-----|------|--------|----------|----------------|--------------|----------------|
| Sistema          | :      | 116                            |                | Periodo:      | otoño 2018        |     | Fech | a Insc | ripció   | n:             |              |                |
| Facultad         | d/Escu | ela:                           |                |               |                   |     | Hora | Inscri | ipción   |                |              |                |
| Matricul         | a:     | N                              | lombre:        |               |                   |     |      |        | ID:      |                |              |                |
|                  |        |                                |                |               |                   |     |      |        | Al       | tas y          | Baja         | <u>15</u>      |
| Clave            | Gpo    | Nombre                         |                | Cate          | drático           | LU  | ма   | мі     | JU       | VI             | SA           | CR             |
|                  |        |                                |                |               |                   |     |      |        |          |                | 08:00-       |                |
| HUM560           | 1      | LIDERAZGO Y MISION DE SERVICIO | JOSE           | HECTOR VICENT | 'E MENESES GALVAN |     |      |        |          |                | 14:00        | 7              |
| HUM560           | 1      | LIDERAZGO Y MISION DE SERVICIO | JOSE<br>Total: | HECTOR VICENT | 'E MENESES GALVAN |     |      |        |          |                | 14:00        | 7              |